Manual de Usuário

**Consultando a Ficha de Desempenho Escolar do Aluno no SIGA?** 

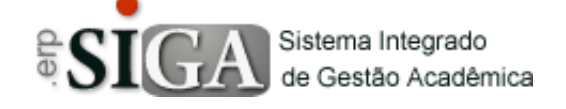

| Categoria<br>Processo | Usuários-Alunos<br>Ficha de Desempenho Escolar |  |
|-----------------------|------------------------------------------------|--|
| Manual Id             | -                                              |  |
| Data de Revisão       | 28/03/2016                                     |  |

## **Contexto do Manual**

Este manual apresenta o processo de Consultar a Ficha de Desempenho Escolar do aluno no sistema SIGA.

## Passo 1: Acesso a interface

Através do link de acesso do sistema Etec.

https://www.sigacentropaulasouza.com.br/Siga/Login.aspx

| Sistema Integrado<br>de Gestão Acadêmica |                                               |                           |             |                 |
|------------------------------------------|-----------------------------------------------|---------------------------|-------------|-----------------|
| USUÁRIO<br>SENHA                         |                                               |                           |             |                 |
|                                          | TIPO DE UNIDADE<br>MÓDULO<br>UNIDADE<br>GRUPO | ETEC   (Nenhum)  (Nenhum) | ▼<br>▼<br>▼ | 5<br>TENTATIVAS |
|                                          | Confirmar<br>Solução para prob<br>Ortal do Al | uno                       |             |                 |

Clique na imagem **Portal do Aluno**, onde será direcionado para uma interface de login.

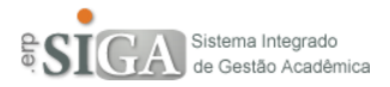

| USUÁRIO |                                               |            |
|---------|-----------------------------------------------|------------|
| SENHA   |                                               |            |
|         | Confirmar                                     | 5          |
|         |                                               | TENTATIVAS |
|         | Solução para problemas no Acesso              |            |
|         | <u>Verifique se o seu Login está liberado</u> |            |

## Passo 2: Acesso ao ambiente do aluno

Após realização do login irá aparecer uma interface conforme mostra abaixo.

| SIGA Sistema Integrado<br>de Gestão Acadêmica                                         | CENTRO PAULA SOUZA | GOVERNO DO ESTADO DI<br>SÃO PAULO |
|---------------------------------------------------------------------------------------|--------------------|-----------------------------------|
|                                                                                       |                    |                                   |
| 🖻 😋 Menu                                                                              |                    |                                   |
| Home                                                                                  |                    |                                   |
| 🖻 Ġ Consultas                                                                         |                    |                                   |
| 🕒 Vida Acadêmica                                                                      |                    |                                   |
| 🕒 Ficha do Desemp. Escolar                                                            |                    |                                   |
| 🕒 Faltas e Frequência                                                                 |                    |                                   |
| Horário                                                                               |                    |                                   |
| Menções e Atividades                                                                  |                    |                                   |
| 🖻 🔂 Solicitações                                                                      |                    |                                   |
| 🛄 Solicitação de Documentos                                                           |                    |                                   |
| SIGA Sistema ERP Acadêmico<br>Uso restrito às Escolas Técnicas<br>Centro Paula Souza. |                    |                                   |

## Passo 3: Consulta Ficha de Desempenho Escolar

Ao clicar no menu **"Ficha de Desempenho Escolar**", irá aparecer uma interface conforme abaixo.

| 🖻 😋 Menu                                                                                                    |
|----------------------------------------------------------------------------------------------------|
| - D Home                                                                                                    |
| 🖻 🚭 Consultas                                                                                                    |
| 🕒 Vida Acadêmica                                                                                                    |
| Ficha do Desemp. Escolar                                                                                                    |
| Faltas e Frequência                                                                                                    |
| Ficha Individual de Acompanhamento do Desempenho Escolar<br>FILTRO                                                                                                    |
| Curso Nenhum                                                                                                    |
| Cód. FAP Conselho Data Conselho Matriz Curricular Módulo/Série Curso Turno Classe                                                                                                    |
| <sup>Curso</sup> Nenhum : aqui irá aparecer o(s) curso(s) que o(a) aluno(a) está cursando.                                                                                           |
| Ao clicar na caixa <sup>Nenhum</sup> , deverá escolher qual curso pretende<br>ver as informações. Após a escolha do curso, deverá clicar no botão<br>"Filtrar" <sup>P</sup> Filtrar. |

Caso não tenha nenhuma Ficha, irá aparecer a seguinte mensagem: • Não há nenhuma Ficha Individual no momento.

Caso tenha aparecerá os seguintes dados:

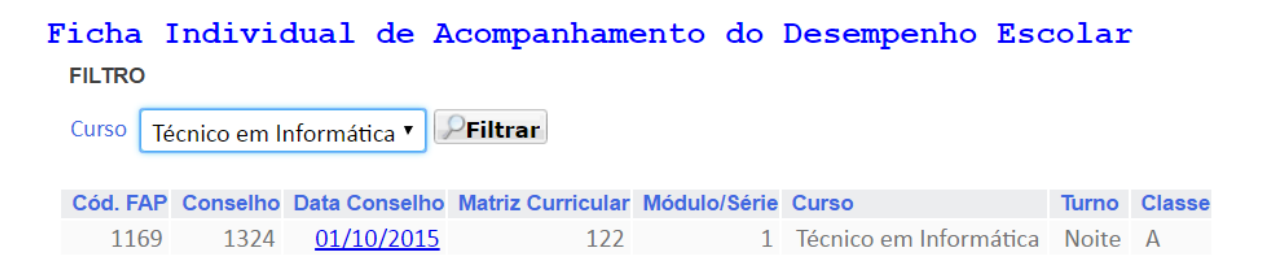

**Código FAP**: código da Ficha de Desempenho Escolar. **Conselho**: o número representa o código do Conselho realizado. **Data Conselho**: data do conselho realizado que gerou a Ficha de Desemp. Escolar.

**Matriz Curricular**: o número representa o código da matriz que corresponde ao curso escolhido.

**Módulo/Série**: o número representa o Módulo ou Série que o(a) aluno(a) está.

**Curso**: nome do curso.

**Turno**: o turno do curso, sendo: Manhã, Tarde e Noite.

**Classe**: a letra representa a classe que o(a) aluno(a) está cursando.

Para poder visualizar a Ficha, basta clicar no link - **Data Conselho**.

Ao clicar na data do conselho irá aparecer os seguintes dados:

| Sigla Comp. Curric. | Menção | Dt. Realização | Dt. Confirmação |    |
|---------------------|--------|----------------|-----------------|----|
| <u>5046TPII</u>     | 1      | 25/10/15       | //              | ų. |

**Sigla Comp. Curric.**: **5046**-> representa o código do curso que está cursando e **TPII**-> representa a sigla da componente curricular, cujo nome seria Técnicas de Programação para Internet I.

Menção: a menção que o aluno tirou.

**Dt. Realização**: a data que o professor preencheu a Ficha de Desempenho Escolar.

Dt. Confirmação: esta será a data de confirmação do aluno, que será

registrado quando o aluno clicar na seguinte imagem 🧖 .

Para ver quais foram os itens que o professor acredita que precisam ser trabalhados em relação a componente com I, basta clicar no link - **Sigla Comp. Curric**.

Ao clicar nesse link irá aparecer uma nova interface com mostra abaixo.

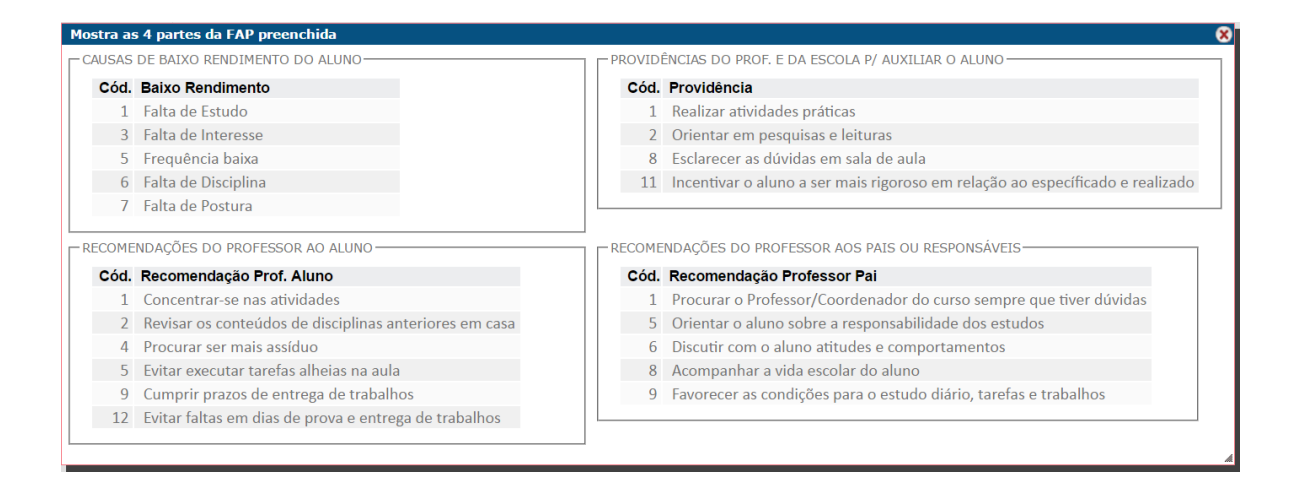

Após ter visto os itens e concordar, basta clicar na mãozinha , onde assim fazendo a data de confirmação será preenchida e uma mensagem aparecerá, conforme imagem abaixo.

| C | onfirmação gravada  |        |                |                 |   |
|---|---------------------|--------|----------------|-----------------|---|
|   | Sigla Comp. Curric. | Menção | Dt. Realização | Dt. Confirmação |   |
|   | <u>5046TPII</u>     | 1      | 25/10/15       | 29/10/15        | 1 |

Para limpar a tela basta clicar no Menu no item **Home**.

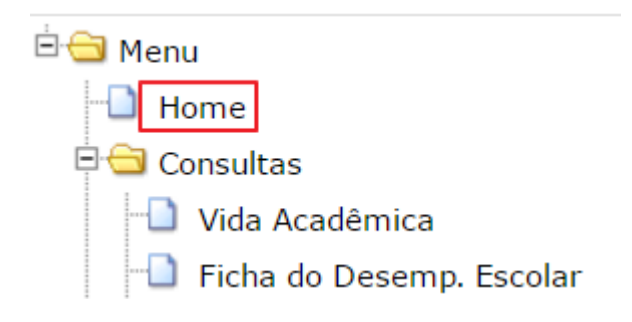